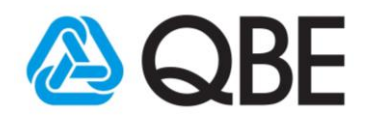

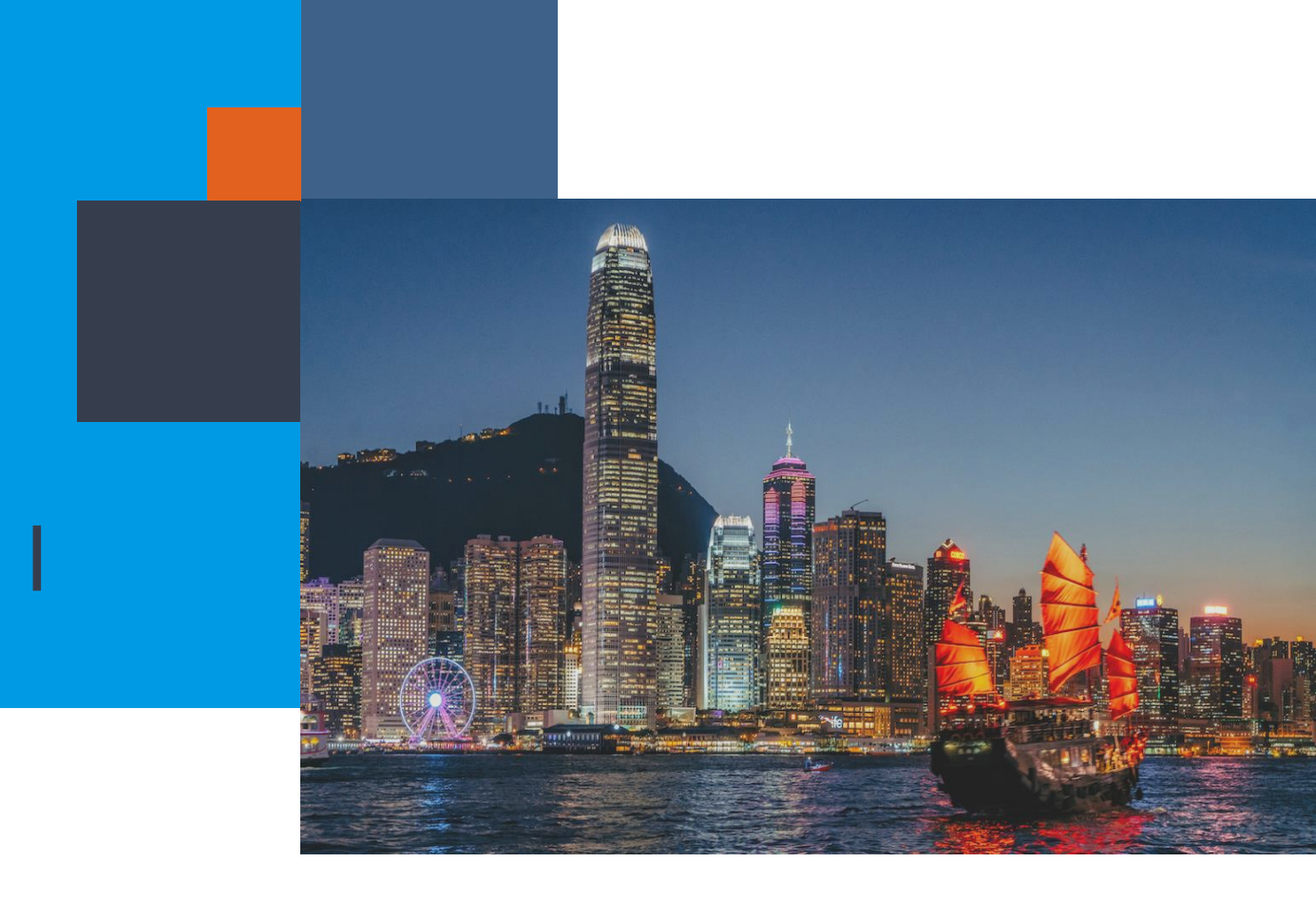

# QNECT RENEWAL

A step-by-step user manual to help you fully understand the Qnect Renewal functionality.

September 2019

Qnect www.intermediary.qbe.asia/Insurance.html QBE Hong Kong Website www.qbe.com/hk

For distribution to QBE Kong Kong's agents and intermediaries only. Please do Not forward.

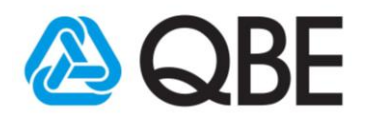

### **Table of Contents**

| 1.0 | Introduction                                       | 3  |
|-----|----------------------------------------------------|----|
| 2.0 | How to start                                       | 4  |
|     | 2.1 Login                                          | 5  |
|     | 2.2 Search Policy Number                           | 6  |
| 3.0 | One-click Renewal (aka: Quick Renewal)             | 7  |
|     | 3.1 – 3.2 One-click renewal for Non-Qnect products | 8  |
| 4.0 | Full Renewal                                       | 10 |
|     | 4.1 – 4.3 Full renewal for Domestic Helpers        | 11 |
|     | products(HKSI and Manulife)                        |    |
|     | 4.4 – 4.8 Full renewal for Home products (Manulife | 14 |
|     | only)                                              |    |
| 5.0 | Payment Methods                                    | 19 |
|     | 5.1 Option 1: Customer payment                     | 20 |
|     | 5.2 Option 2: Agent payment                        | 21 |
|     | 5.3 Option 3: Issue renewal                        | 22 |
| 6.0 | Products unable to renew through Qnect             | 23 |

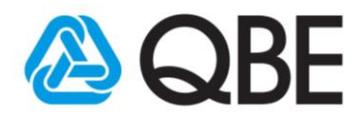

### 1. Introduction

In Qnect, there are two types of online renewal – one-click renewal and full renewal.

- One-click renewal: If the policy terms remain the same, quick renewal allows you to issue the policy immediately.
- Full renewal: changes can be made to the policy on renewal and the renewal premium will be updated immediately.

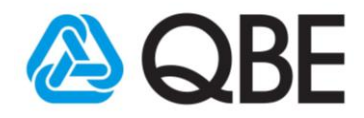

#### 2. How to start?

2.1 Login

2.2 Search policy number

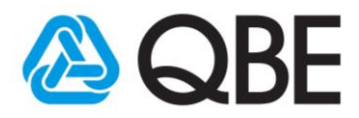

### 2.1 Login

- 1. Access the Qnect via web browser. <u>http://www.intermediary.qbe.asia/Insurance.</u> <u>html</u>
- 2. Enter your username and password and click "Log In".

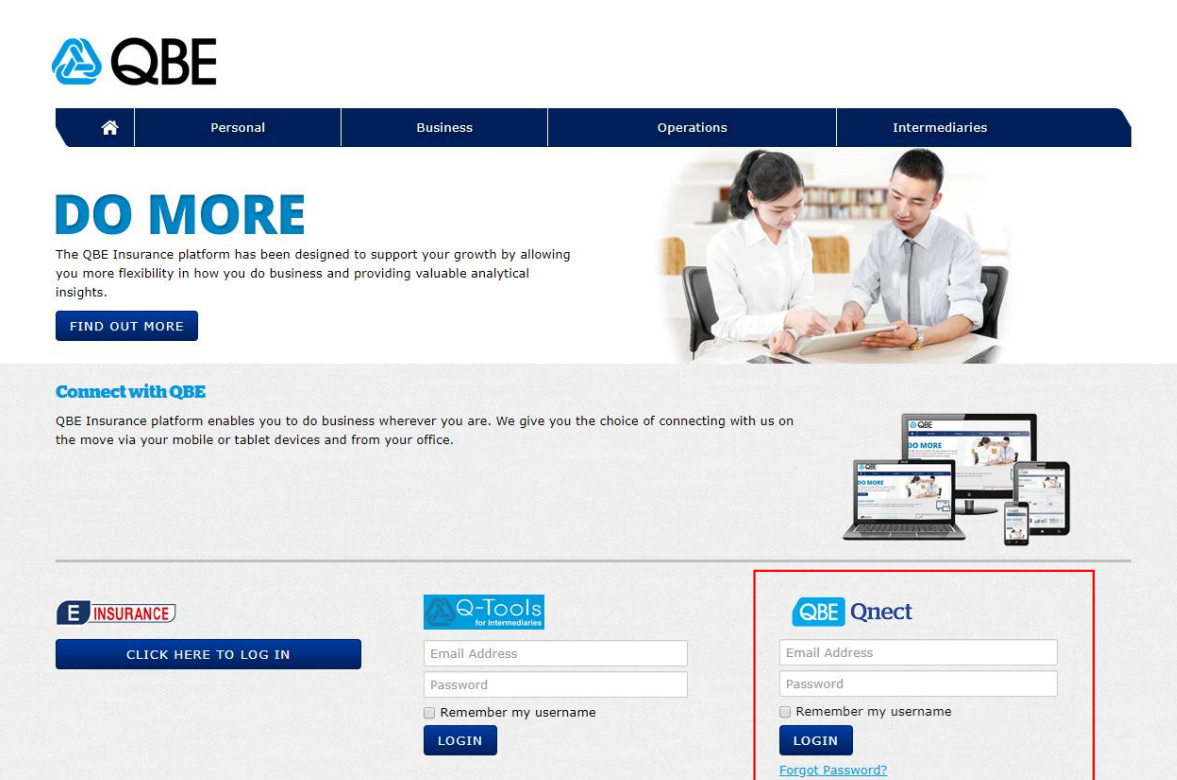

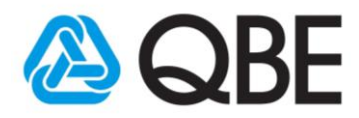

### 2.2 Search policy number

- 1. Select "Policy/Cover note by Number"
- 2. Enter the policy number

| QBE Qnect                                                           | Find Policy / Cover Note                                                      | Hello giselle wong   <u>My Profile</u>   <u>Help</u>   Logo<br>by Number |
|---------------------------------------------------------------------|-------------------------------------------------------------------------------|--------------------------------------------------------------------------|
| A Quote Pol Admini                                                  | icy Claims Product Defails                                                    | by Number i 5 Tools                                                      |
| tifications O                                                       | Announcements                                                                 | Renewal Notifications                                                    |
| le 40 Hidden 0 All V                                                | Launch of SME platform for<br>Business Insurance                              | List of Policies due for Manual Review 🕨                                 |
| Claim Registration MC014622 created for                             | Driving SMEs growth through our enhanced digital platform <u>Read more</u>    | List of Policies Awaiting Renewal  List of Expired Policies              |
| laim Registration MC014621 created for 0524472 Hide                 | Service arrangements in response<br>to Typhoon Yutu (Rosita)                  |                                                                          |
| aim Registration MC014620 created for<br><u>0524464 Hide</u>        | Service arrangements in response to Typhoon<br>Yutu (Rosita) <u>Read more</u> | Quotes                                                                   |
| m Registration MC014619 created for<br>24510 Hide                   | Service arrangements in response<br>to Typhoon Trami                          | Business Insurance 🕨                                                     |
| n Registration MC014618 created for<br>09523 <u>Hide</u>            | Trami <u>Read more</u>                                                        | Home Insurance 🕨                                                         |
| aim Registration MC014617 created for<br><u>)524472</u> <u>Hide</u> | Announcing the New Layout of<br>Marine Certificate                            | Motor Vehicle Insurance                                                  |
| laim Registration MC014616 created for 10524466 Hide                | Announcing the New Layout of Marine Certificate<br>Read more                  | Travel Insurance                                                         |
| aim Registration MC014615 created for 0524464 Hide                  | Announcing the QBE Marine Uplift                                              |                                                                          |
| aim Registration MC014614 created for 0524464 Hide                  | Relocation Notice                                                             |                                                                          |
| laim Registration MC014613 created for                              | Relocation Notice Read more                                                   |                                                                          |

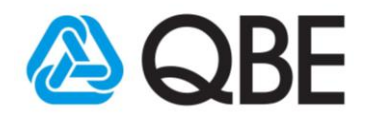

### 3. One-click Renewal

3.1 One-click renewal for non-Qnect products

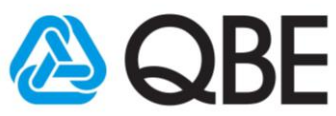

#### 3.1 One-click renewal for Non-Qnect products

Once you enter the policy number, you will see this page...

#### 1. Click on Policy Options "Renewal"

| Home / Policy Head | ler     |                                            | P                    | olicy and risk details based on ef | fective date of 02/08/201 |
|--------------------|---------|--------------------------------------------|----------------------|------------------------------------|---------------------------|
| Policy             |         |                                            |                      |                                    |                           |
| Insurance Detai    | ils     |                                            |                      |                                    |                           |
| Policy             | No:     | T0020972                                   | Policy Status:       | Awaiting Renewal                   |                           |
| Policy T           | ype:    | Travel Insurance (PIT)                     | Policy of Insurance: | 02/08/2017 to 01/08/2019           |                           |
| Insu               | red:    | LEADER HEAEADERAT C                        | Wording:             |                                    |                           |
| Addr               | ess:    | MINGEMINGTCENTRE, 23 HUNG TO ROAD, AT 1LAT | SP Attn Code:        | 00                                 |                           |
|                    |         | 19 19/F., KWUN TONG, KOWLOON.              | Branch:              | 01                                 |                           |
| Ag                 | ent:    | NG TUEN SHG TUEHIU                         |                      |                                    |                           |
| Risks Transactio   | on Hist | tory Documents                             |                      |                                    |                           |
| Section            | Risk    | Location / Type of Business                | Commen               | ce Termir                          | nated                     |
| Travel             | 001     | HONG KONG                                  | 02/08/               | 2017                               | 1                         |
|                    |         |                                            |                      |                                    | Renewal                   |
|                    |         |                                            |                      |                                    | Lapse                     |
| SACK TO SEAR       | CH R    | ESULTS                                     |                      | DISPLAY CURRENT TERM               | POLICY OPTIONS            |

#### 2. Select Make Payment/Issue Renewal

| <b>Confirm Renev</b>                                                                                                    | val                                                       |  |  |  |  |  |  |  |
|----------------------------------------------------------------------------------------------------|-----------------------------------------------------------|--|--|--|--|--|--|--|
| If you wish to continue renewing this policy with no changes on risks or terms<br>and conditions, select MAKE PAYMENT/ISSUE RENEWAL. |                                                           |  |  |  |  |  |  |  |
| Otherwise, if there a CHANGES.                                                                                                    | are any changes required to the policy, select RENEW WITH |  |  |  |  |  |  |  |
| If you do not wish to continue with the renewal, select CANCEL.                                                                      |                                                           |  |  |  |  |  |  |  |
| CANCEL                                                                                                    | RENEW WITH CHANGES MAKE PAYMENT/ISSUE RENEWAL             |  |  |  |  |  |  |  |
|                                                                                                    |                                                           |  |  |  |  |  |  |  |

#### 3. Select Payment Method

| Customer Payment 3                      | ~      |
|-----------------------------------------|--------|
| Email Address*<br>Verify Email Address* | 0      |
| CANCEL                                  | SUBMIT |
| Agent Payment                           | 3      |
|                                         |        |

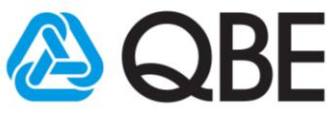

#### 3.2 One-click renewal for Non-Qnect products

4. Renewal completion page with updated policy period

| OPE          | Onor             | -+                      | _                       | Hello Joanne Thompson   <u>My Profile</u> <u>Help</u>   Log |               |                        |                       |                            |  |  |
|--------------|------------------|-------------------------|-------------------------|-------------------------------------------------------------|---------------|------------------------|-----------------------|----------------------------|--|--|
| <b>WDE</b>   | Que              | <b>.</b>                |                         | Find                                                        | Quote by      | Number                 | •                     | ٩                          |  |  |
| ñ            | Quote            | Policy<br>Administratio | n Claims                | Produ                                                       | ict Details   | Portfolio<br>& Reports | Tools                 | Settings                   |  |  |
| Home / Polic | y Header         |                         |                         |                                                             |               |                        |                       |                            |  |  |
| Policy       |                  |                         |                         |                                                             |               | Policy and ris         | < details based on ef | fective date of 05/09/2019 |  |  |
| Insurance    | Details          |                         |                         |                                                             | 4             |                        |                       |                            |  |  |
|              | Policy No:       | T0020972                |                         |                                                             | Policy        | Status: In Force       |                       |                            |  |  |
|              | Policy Type:     | Travel Insurance (PIT)  |                         |                                                             | Policy of Ins | surance: 02/08/20      | 019 to 01/08/2021     |                            |  |  |
|              | Insured:         | LEADER HEAEADERAT C     | ;                       |                                                             | v             | Vording:               |                       |                            |  |  |
|              | Address:         | MINGEMINGTCENTRE, 2     | 23 HUNG TO ROAD, AT 1LA | λT                                                          | SP At         | tn Code: 00            |                       |                            |  |  |
|              |                  | 19 19/F., KWUN TONG, K  | OWLOON.                 |                                                             |               | Branch: 01             |                       |                            |  |  |
|              | Agent:           | NG TUEN SHG TUEHIU      |                         |                                                             |               |                        |                       |                            |  |  |
| <u>Risks</u> | ansaction Histor | <u>ry Documents Cl</u>  | aims                    |                                                             |               |                        |                       |                            |  |  |
| Section      | Risk             | Location / Type o       | f Business              |                                                             | Co            | ommence                | Termir                | ated                       |  |  |
| Travel       | 001              | HONG KONG               |                         |                                                             |               | 02/08/2019             |                       |                            |  |  |
|              |                  |                         |                         |                                                             |               |                        |                       |                            |  |  |
|              |                  |                         |                         |                                                             |               |                        |                       |                            |  |  |
| 🔇 ВАСК ТО    | SEARCH RE        | SULTS                   |                         |                                                             |               | DISPLAY                | CURRENT TERM          | POLICY OPTIONS             |  |  |
|              |                  |                         |                         |                                                             |               |                        |                       | uat286688-n21              |  |  |

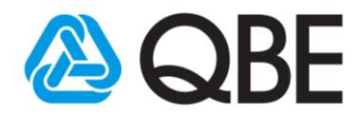

#### 4. Full Renewal

4.1 – 4.3 Full renewal for Domestic Helpers products(HKSI and Manulife)

4.4 – 4.8 Full renewal for Home products (Manulife only)

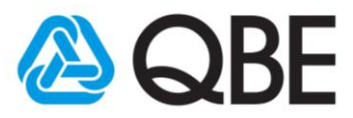

# 4.1 Full renewal for Domestic Helpers products

1. Go to the Renewal Quote Header screen and select "Display Renewal Quote Details".

| ome / Policy Header |                       |               |                             | Policy and risk o    | letails base | d on effective date of 12/08/202 |
|---------------------|-----------------------|---------------|-----------------------------|----------------------|--------------|----------------------------------|
| Policy              |                       |               |                             |                      |              |                                  |
| Insurance Details   |                       |               |                             |                      |              |                                  |
| PolicyN             | D: A0611595           |               |                             | Policy Status:       | In Force     |                                  |
| Policy Typ          | e: Domestic Helper Ir | surance (I    | омн)                        | Policy of Insurance: | 13/08/20     | 19 to 12/08/2020                 |
| Customer N          | o: 03303627           |               |                             | Wording:             | UWD.PDM      | IH.V6.1801                       |
| Customer Nam        | e: TEST               |               |                             | Campaign Code:       |              |                                  |
| Addres              | s: UTH OUTH HZONS     | APLEICHA      | U AT GLAT G F BLOCK         |                      |              |                                  |
|                     | 30                    |               |                             |                      |              |                                  |
| Agen                | t: KAI FUNG IAI FUIN  | ISU           |                             |                      |              |                                  |
| Agent N             | <b>b:</b> 10000186    |               |                             |                      |              |                                  |
| Risks Transaction I | History Documents     | <u>Claims</u> | 8                           |                      |              |                                  |
| Section             |                       | Risk          | Location / Type of Business | Commenc              | e            | Terminated                       |
| Employees' Compe    | nsation               | <u>001</u>    | HONG KONG                   | 13/08/2              | 019          | 13/08/2020                       |
| Personal Accident   |                       | 002           | HONG KONG                   | 13/08/2              | 019          | 13/08/2020                       |
| SACK TO SEARCH      | RESULTS               |               |                             | DISPLAY RENEWA       | ι quote ί    | DETAILS POLICY OPTIONS           |

2. From the Edit Renewal Quote window, you can click "Edit" to change the Years of Cover and then press "Submit".

| Content Edit Renewal Quote     A Quote     Inception Date*   Years of Cover*   Expiry Date*     1   1   20/08/2020     Inception Date*   Years of Cover*   Expiry Date*     10/08/2020   Inception Date*   Years of Cover*   Expiry Date*     10/08/2021     RenewalQuote Header     CANCEL     Policy No:   Additisps   Quote Type:   Domestic Helper Insurance (DMH)   Customer Name:   11/08/2020 to 12/08/2021   Customer Name:   12/08/2021   Customer Name:   13/08/2020 to 12/08/2021   Customer Name:   13/08/2020 to 12/08/2021   Customer Name:   13/08/2019 to 12/08/2021   Customer Name:   13/08/2019 to 12/08/2021   Wording:   UW D.PDMH.V6.1801   UWD.POMH.V6.1801     Transaction History   Documents   Cap and Collar Details   Transaction History   Documents   Cap and Collar Details   Transaction Personal   Renewal Quote   30/08/2019   Extring   Policy Status   Accident   Quote   Renewal Quote   30/08/2019   Extring   Policy Status   Renewal Quote   <                                                                                                    |                                                                                                    |                              |                              |                                           | Hello Jo                               | oanne Thompson   M | <u>y Profile   Help   Logo</u> u |          |
|----------------------------------------------------------------------------------------------------|----------------------------------------------------------------------------------------------------|------------------------------|------------------------------|-------------------------------------------|----------------------------------------|--------------------|----------------------------------|----------|
| Inception Date*       13/08/2020         Years of Cover*       1       7         Years of Cover*       1       7         Expiry Date*       12/08/2021       Submit         RenewalQuote       Addeese       Outer       Submit         PolicyNe:       Add11595       PolicyNe:       Availing Renewal         Quote Type:       Domestic Helper Insurance (DMH)       Renewal Period of Insurance:       13/08/2020 to 12/08/2021         Customer No:       03303627       Current Period of Insurance:       13/08/2020 to 12/08/2020         Address:       UTH OUTH HZONS APLEICHAU AT GLAT G F BLOCK       Campaign Code:       33/08/2019 to 12/08/2020         Agent No:       10000186       Renewal Quote       Campaign Code:       Actions         Transaction History       Documents       Cap and Collar Details       Renewal Quote       Status       Date       Actions         No.       Covers Taken       Quote Type       Renewal Quote       30/08/2019       Edit       Make Payment/Issue       Clone         Moded       Quote       Quote       Renewal Quote       30/08/2019       Edit       Make Payment/Issue       Clone                                                                                                    | QBE Qne                                                                                                    | CT Edit Renew                | al Quote                     |                                           |                                        | ×                  | ٩                                |          |
| CANCEL         SUBMIT         SUBMIT <td c<="" th=""><th>Quote</th><th>A Incep<br/>Year<br/>eader E</th><th>otion Date*<br/>s of Cover*<br/>xpiry Date*</th><th>13/08/2020<br/>1 <b>v</b><br/>12/08/2021</th><th></th><th>Tools</th><th>Settings</th></td>                                                                                                    | <th>Quote</th> <th>A Incep<br/>Year<br/>eader E</th> <th>otion Date*<br/>s of Cover*<br/>xpiry Date*</th> <th>13/08/2020<br/>1 <b>v</b><br/>12/08/2021</th> <th></th> <th>Tools</th> <th>Settings</th> | Quote                        | A Incep<br>Year<br>eader E   | otion Date*<br>s of Cover*<br>xpiry Date* | 13/08/2020<br>1 <b>v</b><br>12/08/2021 |                    | Tools                            | Settings |
| PolicyNe:       A0611595       PolicyNe:       Awaiting Renewal         Quote Type:       Domestic Helper Insurance (DMH)       Renewal Period of Insurance       13/08/2020 to 12/08/2021         Customer No:       03303627       Current Period of Insurance       13/08/2020 to 12/08/2021         Customer No:       03303627       Current Period of Insurance       13/08/2020 to 12/08/2020         Address:       UTH UTH HZONS APLEICHAU AT GLAT G F BLOCK       Compaign Code       UWD.PDMH.V6.1801         Address:       UTH UTH HZONS APLEICHAU AT GLAT G F BLOCK       Compaign Code       V         Agent N:       30       30       V       V         Agent N:       Douborles       Edit       Actions         Transactor History       Documents       Cap and Collar Details       Edit       Make Payment/Issue         Transactor History       Covers Tai Quote       Renewal Quote       30/08/2019       Edit       Make Payment/Issue       Clone         01       Employees' Compensation, Personal       Renewal       Renewal Quote       30/08/2019       Edit       Make Payment/Issue       Clone         01       Engloyees' Compensation, Personal       Renewal       Renewal       30/08/2019       Edit       Make Payment/Issue       Clone <th>RenewalQuote</th> <th>CANCEL</th> <th></th> <th></th> <th>SUBN</th> <th>41T</th> <th></th>                                                                                                 | RenewalQuote                                                                                                    | CANCEL                       |                              |                                           | SUBN                                   | 41T                |                                  |          |
| Renewal     Period of Insurance     Id/08/2020 to 12/08/2021       Customer No:     03303627     Current Period of Insurance     13/08/2020 to 12/08/2021       Customer No:     03303627     Current Period of Insurance     13/08/2020 to 12/08/2021       Customer No:     03303627     Current Period of Insurance     13/08/2020 to 12/08/2021       Address:     UTH UTH HZONS APLEICHAU AT GLAT G F BLOCK     Campaign Code:     30       Agent No:     300     30       Agent No:     Coursents     Cap and Collar Details       Transaction History     Documents     Cap and Collar Details       Transaction History     Quote     Renewal Quote     30/08/2019       Actions:     Actions:     Actions:       Mol     Embloyees' Compensation, Personal     Renewal     Renewal Quote       Actions:     Make Payment/Issue     Clone       Renewal     Quote     30/08/2019     Edit                                                                                                    | PolicyNo:                                                                                                    | 40611595                     |                              |                                           | Policy Status:                         | Awaiting Renewal   |                                  |          |
| Customer No: 03303627       Current Period of Insurance: 13/08/2019 to 12/08/2020         Customer Name:       TEST       Wording:       UWD.PDMH.V6.1801         Address:       UTH OUTH HZONS APLEICHAU AT GLAT G F BLOCK       Campaign Code:       Output         Agent:       KAI FUNG IAI FUINSU       Campaign Code:       Address:       Compaign Code:         Agent:       Io000186       Comments       Cap and Collar Details       Contents       Contents <thc< th=""><th>Quote Type:</th><th>Domestic Helper Insurance</th><th>(DMH)</th><th>Rene</th><th>val Period of Insurance:</th><th>13/08/2020 to 12/0</th><th>8/2021</th></thc<> | Quote Type:                                                                                                    | Domestic Helper Insurance    | (DMH)                        | Rene                                      | val Period of Insurance:               | 13/08/2020 to 12/0 | 8/2021                           |          |
| Wordin: UWD.PDMH.V6.1801       Address:     UTH OUTH HZONS APLEICHAU AT GLAT G F BLOCK     Campaign Code:       agent:     KAI FUNG IAI FUINSU       Agent:     KAI FUNG IAI FUINSU       Transactor History     Documents     Cap and Collar Details       Transactor History     Documents     Cap and Collar Details       Transactor History     Documents     Cap and Collar Details       Transactor History     Cap and Collar Details       Transactor History     Documents     Cap and Collar Details                                                                                                    | Customer No:                                                                                                    | 03303627                     |                              | Curr                                      | at Period of Insurance:                | 13/08/2019 to 12/0 | B/2020                           |          |
| Address:     Campaign Code:       30       Agent:     KAI FUNG IAI FUINSU       Agent:     Cap and Collar Details       Transaction History     Documents     Cap and Collar Details       Transaction History     Documents     Cap and Collar Details       Transaction History     Documents     Cap and Collar Details       Transaction History     Documents     Cap and Collar Details       Transaction History     Date     Actions       Mo.     Cap end Collar Details       Dial     Engloyees' Compensation, Personal     Renewal     Actions       Mo.     Caperes Compensation, Personal     Renewal     Menewal       Mo.     Caperes Compensation, Personal     Renewal     Actions       Mo.     Caperes Compensation, Personal     Renewal     Actions       Mo.     Caperes Compensation, Personal     Renewal     Actions       Make Payment/Issue     Clone       Make Payment/Issue     Clone                                                                                                    | Customer Name:                                                                                                    | TEST                         |                              |                                           | Wording:                               | UWD.PDMH.V6.1801   |                                  |          |
| Agent: KAI FUNG IAI FUINSU<br>Agent No: 10000186       Transaction History     Documents     Cap and Collar Details       Transaction History     Documents     Cap and Collar Details       Transaction History     Documents     Cap and Collar Details       Trans     Covers Take     Oute Type     Renewal Quote       001     Employees' Compensation, Personal<br>Accident     Renewal     Renewal     Renewal                                                                                                    | Address:                                                                                                    | UTH OUTH HZONS APLEICH<br>30 | HAU AT GLAT G F              | BLOCK                                     | Campaign Code:                         |                    |                                  |          |
| Agent No: 10000186       Transaction History     Documents Cap and Collar Details       Trans     Documents     Cap and Collar Details       Trans     Covers Taken     Quote Type     Status     Date     Actions       001     Employees' Compensation, Personal<br>Accident     Renewal     Renewal     Renewal     Clone                                                                                                    | Agent:                                                                                                    | KAI FUNG IAI FUINSU          |                              |                                           | 1                                      |                    |                                  |          |
| Transaction History     Documents     Cap and Collar Details       Trans     Covers Taken     Quote Type     Renewal Quote<br>Status     Date     Actions       001     Employees' Compensation, Personal<br>Accident     Renewal     Renewal Quote     30/08/2019     Edit     Make Payment/Issue     Clone                                                                                                    | Agent No:                                                                                                    | 10000186                     |                              |                                           | 1                                      |                    |                                  |          |
| 001         Employees' Compensation, Personal         Renewal         Renewal Quote         30/08/2019         Edit         Make Payment/Issue         Clone           Accident         Quote         Renewal         Renewal         Renewal         Renewal                                                                                                    | Transaction History Do<br>Trans<br>No. Covers Take                                                                                                    | cuments Cap and Collar       | <u>Details</u><br>Quote Type | Renewal Quote<br>Status                   | Date Actions                           |                    |                                  |          |
| Accident Quote Renewal Renewal                                                                                                    | 001 Employees'                                                                                                    | Compensation, Personal       | Renewal                      | Renewal Quote                             | 30/08/2019 Edit                        | Make Payment/Issue | Clone                            |          |
|                                                                                                    | Accident                                                                                                    |                              | Quote                        |                                           |                                        | Renewal            | Renewal                          |          |
|                                                                                                    |                                                                                                    | SULTS                        |                              |                                           |                                        |                    | POLICY OPTIONS                   |          |

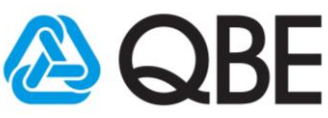

### 4.2 Full renewal for Domestic Helpers products

3. You can make changes to the fields highlighted below, then press "Calculate Premium" (to see the new premium for changes made).

| DE Onoct                      |                          |                             |                                          | Н                | ello Keith Choy     | ENG 繁體 I My F                        | Profile   Help   Log                           |
|-------------------------------|--------------------------|-----------------------------|------------------------------------------|------------------|---------------------|--------------------------------------|------------------------------------------------|
| Quect                         |                          |                             | Find                                     | Quote by Numbe   | •                   |                                      | ٩                                              |
| A Quote                       | Policy<br>Administration | Claims                      | Product D                                | etails Poi       | tfolio<br>eports    | Tools                                | Settings                                       |
| sk Details > Customer Details |                          |                             |                                          | Effective I      | ate: 06/09/2019 • P | eriod of Insurance:<br>Account: E337 | 06/09/2019 to 05/09/2<br>491 • Full Binding Qu |
| Domestic Helper               |                          |                             |                                          | CUST             | MER VIEW - OFF      | APPLY DISCOU                         | INT - OFF PRINT                                |
| Domestic Helper               |                          |                             |                                          |                  |                     |                                      | ^                                              |
|                               | Plan*                    | Plan 3                      |                                          | •                | 0                   |                                      |                                                |
|                               |                          | Medical Expe                | nses for Cancer & I                      | Heart Disease    | 0                   |                                      |                                                |
|                               | Helper's Name*           |                             |                                          |                  |                     |                                      |                                                |
|                               | Nationality*             | Burmese                     |                                          | *                |                     |                                      |                                                |
| Date of Birth                 | (DD/MM/YYYY)*            |                             |                                          |                  |                     |                                      |                                                |
|                               |                          | The helper per from the emp | erforms duties as a<br>ployment location | driver, gardener | er lives away       |                                      |                                                |
| <u>Clauses</u> (0)            |                          |                             |                                          |                  |                     |                                      |                                                |
| Premium Breakdown:            | Annual Premi             | um 🗹 🛛                      | Premium Due                              | Levy             | Total Due           | Commission<br>Rate 🖸                 | Commission<br>Amount                           |
| Total                         | s                        | 789.74                      | \$789.74                                 | \$8.03           | \$797.77            |                                      | \$260.62                                       |
|                               |                          |                             |                                          |                  | 3                   | CALCULAT                             | E PREMIUM 🗲                                    |
|                               |                          |                             |                                          |                  | Total Pr            | emium 79                             | 7.77 HKD                                       |
| BANDON                        |                          |                             |                                          |                  |                     |                                      | NEXT                                           |
|                               |                          |                             |                                          |                  |                     |                                      | prd1.9.32.1-n2                                 |

4. On Customer Details screen, a new Renewal Quote can be generated, or can be saved to be issued later.

| Joinesht Helper           |                         |   |   |             | PA            |
|---------------------------|-------------------------|---|---|-------------|---------------|
| Replaces Policy Number    |                         |   |   |             |               |
| Customer Details          |                         |   |   |             |               |
|                           |                         |   |   |             |               |
| Customer Type*            | Personal                | v |   |             |               |
| Name*                     | TEST                    |   |   |             |               |
| ID Number*                | 42131                   |   |   |             |               |
| Title                     | Mr                      | v |   |             |               |
| Gender                    | Male                    | • |   |             |               |
| Date of Birth             | 21/08/2019              |   |   |             |               |
| Nationality               | HONG KONG               | • |   |             |               |
| Home Telephone Number     |                         |   |   |             |               |
| Business Telephone Number |                         |   |   |             |               |
| Mobile Number             |                         |   |   |             |               |
| Fax Number                |                         |   |   |             |               |
| Email Address             | rowel.alindogan@qbe.com |   |   |             |               |
| Unit / Floor Number       | UTH OUTH HZONS          |   |   |             |               |
| Building Number and Name  | APLEICHAU               |   |   |             |               |
| Street Number and Name*   | AT GLAT G F BLOCK 30    |   |   |             |               |
| District                  |                         |   |   |             |               |
| Country*                  | HONG KONG               | • | 1 | 1           |               |
|                           |                         |   |   | Total Premi | um 450.38 HKD |

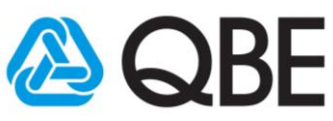

## 4.3 Full renewal for Domestic Helpers products

5. Press "Make Payment/Issue Renewal" button to choose payment method.

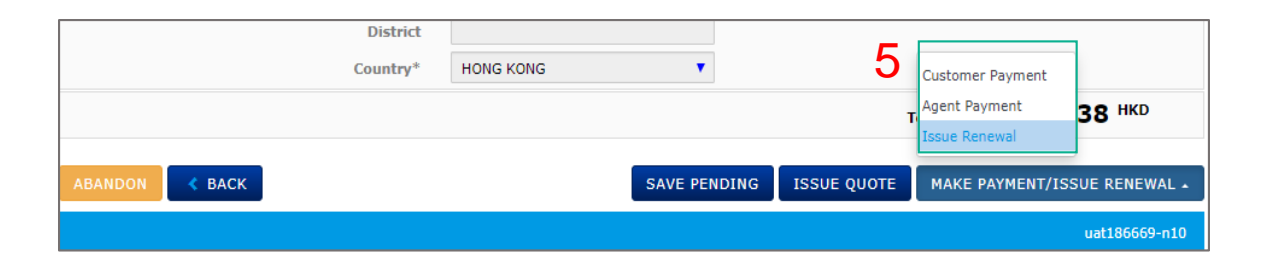

6. The Policy Status will be updated to "In Force" when the Renewal is completed.

|                        | Oreast                                                                                       |                                                                                                    |                                     |                |                                                                                                 | Hello <b>Joanne</b>                                | Thompson   ]             | <u>My Profile</u>   <u>Help</u>   <u>Logout</u> |
|------------------------|----------------------------------------------------------------------------------------------|----------------------------------------------------------------------------------------------------|-------------------------------------|----------------|-------------------------------------------------------------------------------------------------|----------------------------------------------------|--------------------------|-------------------------------------------------|
| QBE                    | Qnect                                                                                        |                                                                                                    |                                     | Find           | Quote by Number                                                                                 | •                                                  | ,                        | ٩                                               |
| â                      | Quote                                                                                        | Policy<br>Administration                                                                            | Claims                              | Product        | Details Portf<br>& Rep                                                                          | olio<br>oorts                                      | Tools                    | Settings                                        |
| Home / Polic           | y Header                                                                                     |                                                                                                    |                                     |                | Poli                                                                                            | cy and risk det                                    | ails based on e          | ffective date of 13/08/2020                     |
| Policy                 |                                                                                              |                                                                                                    |                                     |                | Pon                                                                                             |                                                    | ans based on e           |                                                 |
| Insurance<br>Risks Tra | Details<br>Policy No: A0<br>Policy Type: Do<br>Insured: TE<br>Address: UT<br>30<br>Agent: KA | 1611595<br>mestic Helper Insuran<br>ST<br>'H OUTH HZONS APLE<br>II FUNG IAI FUINSU<br>Documents Cla | ice (DMH)<br>ICHAU AT GLAT G F BLOG | 6 <sub>,</sub> | Policy Status:<br>olicy of Insurance:<br>Wording:<br>SP Attn Code:<br>Branch:<br>Campaign Code: | In Force<br>13/08/2020 f<br>UWD.PDMH.V<br>00<br>01 | to 12/08/2021<br>/6.1801 |                                                 |
| Section                |                                                                                              | Ri                                                                                                  | sk Location / Type                  | of Business    |                                                                                                 | Commence                                           | т                        | erminated                                       |
| Employee               | es' Compensation                                                                             | <u>0</u>                                                                                            | 01 HONG KONG                        |                |                                                                                                 | 13/08/202                                          | :0                       |                                                 |
| Personal               | Accident                                                                                     | <u>0</u>                                                                                            | 02 HONG KONG                        |                |                                                                                                 | 13/08/202                                          | 0                        |                                                 |
| < ВАСК ТС              | SEARCH RESUL                                                                                 | тя                                                                                                  |                                     |                |                                                                                                 |                                                    |                          | POLICY OPTIONS-                                 |
|                        |                                                                                              |                                                                                                    |                                     |                |                                                                                                 |                                                    |                          | uat186669-n10                                   |

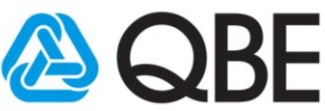

# 4.4 Full renewal for Home products

1. If you want to make changes to the renewal terms, go to the Renewal Quote Header screen and select "Edit".

| OPE Omost                                               | Hello Joanne Thompson   <u>My Profile</u>   <u>Help</u>   L |                      |                     |                 |                     |                       |
|---------------------------------------------------------|-------------------------------------------------------------|----------------------|---------------------|-----------------|---------------------|-----------------------|
| Quect                                                   |                                                             | Find Q               | uote by Number      | •               |                     | ٩                     |
| A         Policy           Quote         Administration | Claims                                                      | Product De           | tails Portf<br>& Re | olio<br>ports   | Tools               | Settings              |
| Home / RenewalQuote Header                              |                                                             | '                    | ľ                   |                 |                     |                       |
| RenewalQuote                                            |                                                             |                      | Policy              | and risk detail | s based on effectiv | re date of 15/08/2019 |
|                                                         |                                                             |                      |                     |                 |                     |                       |
| Renewal Quote(based on Recent Quote)                    |                                                             |                      |                     |                 |                     |                       |
| PolicyNo: H0232983                                      |                                                             |                      | Policy              | Status: Aw      | aiting Renewal      |                       |
| Quote Type: Home Insurance (HPK)                        |                                                             | Renew                | val Period of Ins   | urance: 15      | /08/2019 to 14/08   | /2020                 |
| Customer No: 03303627                                   |                                                             | Curr                 | ent Period of Ins   | urance: 15      | /08/2018 to 14/08   | /2019                 |
| Customer Name: TEST                                     |                                                             |                      | w                   | ording: UW      | D.MIL.PHMP.V3.16    | 510                   |
| Address: UTH OUTH HZONS APLEICHAU AT<br>30              | GLAT G F BLO                                                | ск                   | Campaig             | n Code:         |                     |                       |
| Agent: LUM WAI CHUM WAHUNG                              |                                                             |                      |                     |                 |                     |                       |
| Agent No: E300692                                       |                                                             |                      |                     |                 |                     |                       |
| Transaction History Documents Cap and Collar Detail     | <u>s</u>                                                    |                      |                     |                 |                     |                       |
| T                                                       |                                                             | Demonstration of the |                     | 1               |                     |                       |
| No. Covers Taken                                        | Quote Type                                                  | Status               | Date                | Actions         |                     |                       |
| 001 Home Package, Liability to Others, Personal         | Renewal                                                     | Renewal Quote        | 17/08/2019          | Edit Ma         | ke Payment/Issue    | Clone                 |
| Accident                                                | Quote                                                       |                      |                     | Rer             | newal               | Renewal               |
|                                                         |                                                             |                      |                     |                 |                     |                       |
| <b>¢</b> BACK TO SEARCH RESULTS                         |                                                             |                      |                     | DISPLAY PO      | LICY DETAILS        | POLICY OPTIONS.       |
|                                                         |                                                             |                      | -                   |                 |                     | uat186669-n10         |

2. From the Edit Renewal Quote window, you can change the Expiry date to be less than or greater than 12 months from Inception date or press "Submit".

|                                           | -                                                       | <u> </u>                      | Hello .                  | loanne Thompson   M       | <u>y Profile   Help   Logo</u> u |
|-------------------------------------------|---------------------------------------------------------|-------------------------------|--------------------------|---------------------------|----------------------------------|
| QBE Qneci                                 | Edit Renewal Quote                                      | 2                             |                          | ×                         | Q                                |
| Quote       Home     / RenewalQuote Heade | A Inception Date*<br>Years of Cover*<br>27 Expiry Date* | 13/08/2020<br>1<br>12/08/2021 |                          | Tools<br>based on effecti | Settings                         |
| RenewalQuote RenewalQuote(based o         | CANCEL                                                  | _\                            | SUE                      | МІТ                       |                                  |
| PolicyNo: A06                             | 611595                                                  | <b>`</b>                      | Policy Status            | : Awaiting Renewal        |                                  |
| Quote Type: Dor                           | mestic Helper Insurance (DMH)                           | Rene                          | val Period of Insurance  | a: 13/08/2020 to 12/08    | 3/2021                           |
| Customer No: 033                          | 303627                                                  | Cur                           | rent Period of Insurance | a: 13/08/2019 to 12/08    | 3/2020                           |
| Customer Name: TES                        | ST                                                      |                               | Wording                  | : UWD.PDMH.V6.1801        |                                  |
| Address: UTF                              | H OUTH HZONS APLEICHAU AT GLAT G                        | F BLOCK                       | Campaign Code            | 22                        |                                  |
| 30                                        |                                                         |                               |                          |                           |                                  |
| Agent: KAJ                                | FONG IAI FOINSO                                         |                               |                          |                           |                                  |
| Agent No: 100                             | 100186                                                  |                               |                          |                           |                                  |
| Transaction History Docum                 | ents Cap and Collar Details                             |                               |                          |                           |                                  |
| Trans<br>No. Covers Taken                 | Quote Type                                              | Renewal Quote<br>Status       | Date Actions             |                           |                                  |
| 001 Employees' Com                        | pensation, Personal Renewal                             | Renewal Quote                 | 30/08/2019 Edit          | Make Payment/Issue        | Clone                            |
| Accident                                  | Quote                                                   |                               |                          | Renewal                   | Renewal                          |
|                                           |                                                         |                               |                          |                           |                                  |
| A BACK TO SEARCH RESUL                    | LTS                                                     |                               | DISPL                    |                           | POLICY OPTIONS.                  |

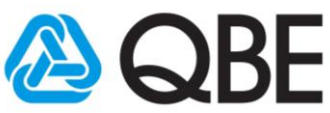

# 4.5 Full renewal for Home products

3. From the Review screen, click on the risk section if changes to the renewal terms are required. This will take you to the risk details screen. Otherwise press "Next".

|                             | <b></b>                        |                  |                  | He       | llo Joanne Thomps                 | on <mark>ENG</mark> 繁體 I <u>M</u> y            | Profile   <u>Help</u>   <u>Logou</u>                |
|-----------------------------|--------------------------------|------------------|------------------|----------|-----------------------------------|------------------------------------------------|-----------------------------------------------------|
| QBE QHE                     | LL L                           |                  | Find             | Quote by | Number                            | •                                              | ٩                                                   |
| A Quote                     | Policy<br>Administration       | Claims           | Product          | Details  | Portfolio<br>& Reports            | Tools                                          | Settings                                            |
| Insurance Details > Risk De | tails > Policy Review > Custor | ner Details      |                  | Effec    | tive Date: 15/08/2019<br>Account: | • Period of Insurance:<br>E300692 • Renew Full | 15/08/2019 to 14/08/2020<br>Binding Quote: 00122510 |
| Home Insurance              |                                |                  |                  |          |                                   | CUSTOMER                                       | /IEW - OFF PRINT                                    |
|                             |                                |                  |                  |          |                                   |                                                |                                                     |
| Review                      |                                |                  |                  |          |                                   |                                                |                                                     |
| Period of Insurance         | 15 August 2019 to 14 August 2  | 020              |                  |          |                                   |                                                |                                                     |
| Risk Address                | 1 / FLR 2, OXFORD'S, 718 KING  | G'S ROAD, EASTER | RN, HONG KON     | IG       |                                   |                                                | Add Risk                                            |
| <b>Cover Sections</b>       |                                |                  |                  |          |                                   |                                                |                                                     |
| Expand All / Collapse All   | Annual Premiu                  | m Premium        | n Due            | Levy     | Total Due                         | Commission                                     |                                                     |
| Home Package 3              | \$1,256.8                      | 35 \$1,25        | 6.85             | \$0.75   | \$1,257.60                        | \$326.78                                       | Reviewed                                            |
| Personal Valuables          | \$1,104.0                      | 0 \$1,10         | 4.00             | \$0.66   | \$1,104.66                        | \$287.04                                       |                                                     |
| bomestic employer s el      | Annual Pramiu                  | m Bromium        | Due              | \$25.15  | Total Due                         | Commission                                     |                                                     |
| Policy Total                | \$2,573.8                      | 35 \$2,57        | 3.85             | \$24.54  | \$2,598.39                        | \$669.20                                       |                                                     |
|                             |                                |                  |                  |          |                                   |                                                |                                                     |
|                             |                                |                  |                  |          |                                   |                                                |                                                     |
| Attachments                 |                                |                  |                  |          |                                   |                                                |                                                     |
|                             | Applicable to                  |                  |                  |          | •                                 |                                                |                                                     |
|                             |                                |                  |                  |          |                                   |                                                |                                                     |
|                             | File Name/ Description         |                  |                  |          |                                   |                                                |                                                     |
|                             | File                           | PROWSE           |                  |          |                                   |                                                |                                                     |
|                             | 1110                           | DROWDE           |                  |          |                                   |                                                |                                                     |
|                             |                                | ATTACH           |                  |          |                                   |                                                |                                                     |
| Applicable to               | Date Attached                  | n                | escription       |          | File Name                         | Size in MB                                     |                                                     |
| Applicable (5               | Dure Actuelled                 | L                | -carefully light |          |                                   | Size in Pib                                    |                                                     |
| ABANDON                     |                                |                  |                  |          |                                   | AD                                             | D RISK NEXT 🔉                                       |
|                             |                                |                  |                  |          |                                   |                                                | uat186669-n10                                       |

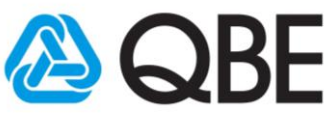

6

# 4.6 Full renewal for Home products

- 4. You can make changes to any field that's not protected, then press Calculate Premium (to see the new premium for changes made).
- 5. Press "Next" to the Customer Details screen.

|     |                  |                 |                       |                                |               | Hell       | o Joanne 1 | Thompson             | ENG 繁體 I M           | <u>y Profile</u>   <u>Help</u>   <u>Logout</u> |
|-----|------------------|-----------------|-----------------------|--------------------------------|---------------|------------|------------|----------------------|----------------------|------------------------------------------------|
| 6   |                  | nect            |                       |                                | Find          | Quote by I | lumber     | •                    |                      | ٩                                              |
|     | a Ouc            | ote             | Policy                | Claims                         | Product       | Details    | Portfoli   | o                    | Tools                | Settinas                                       |
| -   |                  |                 | Administration        |                                |               | Effe       | & Repor    | ts<br>15/08/2019 • P | eriod of Insuranc    | e: 15/08/2019 to 14/08/2020                    |
| Ins | urance Details > | Risk Details >  | Policy Review > Custo | omer Details                   |               |            |            | Account: E3          | 00692 • Renew F      | ull Binding Quote: 00122510                    |
|     | Home Insura      | nce             |                       |                                |               | (          | CUSTOMER   | R VIEW - OF          | F APPLY DISC         | COUNT - ON PRINT                               |
| 0   | Home Pac         | kane            |                       |                                |               |            |            |                      |                      | •                                              |
| Ť   | nome rac         | Kuge            |                       |                                |               |            |            |                      |                      |                                                |
| 1   | Home Conte       | nts and Build   | lings                 |                                |               |            |            |                      |                      |                                                |
|     |                  |                 | Plan Type             | Premier                        |               |            | v 8        |                      |                      |                                                |
|     |                  | Gross Floo      | or Area (Sq Ft)*      | 701 - 1000                     |               |            | v 6        |                      |                      |                                                |
|     |                  |                 | Building Type*        | Multi Storey                   |               |            | •          |                      |                      |                                                |
|     |                  | 0               | ccupancy Type*        | Tenant                         |               |            | T          |                      |                      |                                                |
|     |                  | Content         | s Sum Insured*        | 1,000,000                      |               |            |            |                      |                      |                                                |
|     |                  | Buildin         | g Sum Insured*        | 100,000                        |               |            |            |                      |                      |                                                |
|     |                  |                 | NCD %*                | 5                              |               |            | ۳          |                      |                      |                                                |
|     | Clauses (0)      | General pages   | Interested pa         | rties <u>Rene</u>              | wal Notes (0) |            |            |                      |                      |                                                |
| 1   | Liability to O   | <b>Thers</b>    | Limit of Liability    | 5,000,000<br>rties <u>Rene</u> | wal Notes (0) |            | V          |                      |                      |                                                |
| 1   | Personal Acc     | cident          | Sum Insured           | 100,000                        |               |            |            |                      |                      |                                                |
|     | Clauses (0)      | General pages   | Interested pa         | rties <u>Rene</u> r            | wal Notes (0) |            |            |                      |                      |                                                |
|     |                  |                 |                       |                                |               |            |            |                      |                      |                                                |
|     |                  |                 |                       |                                |               |            |            |                      |                      |                                                |
|     | Premium Br       | eakdown:        | Annual Premi          | um 🗹 🛛 F                       | Premium Due   | Le         | XX. 1      | Total Due            | Commission<br>Rate 🖸 | Commission<br>Amount                           |
|     | Total            |                 | \$1,                  | 256.85                         | \$1,256.85    | \$0.       | 75         | \$1,257.60           | _                    | \$326.78                                       |
|     |                  |                 |                       |                                |               |            |            | 4                    |                      | TE PREMIUM >                                   |
| 0   | Personal V       | /aluables       |                       |                                |               |            |            |                      |                      | ₫ ❤                                            |
| 0   | Domestic I       | Employer's Liab | ility                 |                                |               |            |            |                      |                      | â <b>*</b>                                     |
|     |                  |                 |                       |                                |               |            |            | Total Premi          | um 2,5               | 98.39 HKD                                      |
|     |                  |                 |                       |                                |               |            |            |                      |                      |                                                |
| AB/ | ANDON CAI        | NCEL CEA        | СК                    |                                |               |            |            |                      |                      | 5 NEXT >                                       |
|     |                  |                 |                       |                                |               |            |            |                      |                      | upt195550 p10                                  |

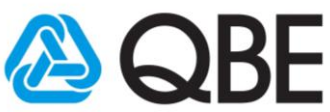

## 4.7 Full renewal for Home products

6. Customer Details screen is displayed and this is where the Renewal is issued with the amended Renewal Terms. A new Renewal Quote can be generated, or can be saved to be issued later too.

|                     |                |                          |                    |                 |          | Hello Joanne Thom       | pson ENG 繁體 I M         | I <u>y Profile</u>   <u>Help</u>   <u>Logou</u> |
|---------------------|----------------|--------------------------|--------------------|-----------------|----------|-------------------------|-------------------------|-------------------------------------------------|
| QBE Q               | nect           |                          |                    | Find            | Quote    | by Number               | •                       | Q                                               |
| A Qu                | iote           | Policy<br>Administration | Claims             | Product D       | etails   | Portfolio<br>& Peports  | Tools                   | Settings                                        |
| Insurance Details : | > Risk Details | > Policy Review > Cust   | omer Details       |                 |          | Effective Date: 15/08/2 | 019 • Period of Insuran | ce: 15/08/2019 to 14/08/2020                    |
|                     |                |                          |                    |                 |          | Acco                    | unt: E300692 • Renew F  | ull Binding Quote: 0012251                      |
| Home Insura         | nce            |                          |                    |                 |          |                         |                         | PRINT                                           |
|                     | Repla          | aces Policy Number       |                    |                 |          |                         |                         |                                                 |
|                     |                |                          |                    |                 |          |                         |                         |                                                 |
| Insured Addr        | ess            |                          |                    |                 |          |                         |                         |                                                 |
|                     | Insured Ade    | dress* 1 / FLR 2, OX     | FORD'S, 718 KING'S | ROAD, EASTERI   | I, HONG  | G KONG                  |                         |                                                 |
|                     |                | EDIT                     | CLEAR              |                 |          |                         |                         |                                                 |
|                     |                |                          |                    |                 |          |                         |                         |                                                 |
|                     |                |                          |                    |                 |          |                         |                         |                                                 |
|                     |                |                          |                    |                 |          |                         |                         |                                                 |
| Customer De         | tails          |                          |                    |                 |          |                         |                         |                                                 |
|                     |                | C                        | Deserved           |                 | -        |                         |                         |                                                 |
|                     |                | Name*                    | TEST               |                 | •        |                         |                         |                                                 |
|                     |                | ID Number*               | 42131              |                 |          |                         |                         |                                                 |
|                     |                | Title                    | Mr                 |                 | v        |                         |                         |                                                 |
|                     |                | Gender                   | Male               |                 | •        |                         |                         |                                                 |
|                     |                | Date of Birth            | 21/08/2019         |                 |          |                         |                         |                                                 |
|                     |                | Nationality              | HONG KONG          |                 | •        |                         |                         |                                                 |
|                     | Home 1         | Telephone Number         |                    |                 | _        |                         |                         |                                                 |
|                     | DUSINESS       | Mobile Number            |                    |                 |          |                         |                         |                                                 |
|                     |                | Fax Number               |                    |                 |          |                         |                         |                                                 |
|                     |                | Email Address            | rowel.alindogan@qb | e.com           |          |                         |                         |                                                 |
|                     |                |                          | Check the box if C | Customer Addres | s is the | e same as Insured Add   | ress                    |                                                 |
|                     | U              | nit / Floor Number       | UTH OUTH HZONS     |                 |          |                         |                         |                                                 |
|                     | Building I     | Number and Name          | APLEICHAU          |                 |          |                         |                         |                                                 |
|                     | Street N       | umber and Name*          | AT GLAT G F BLOCK  | 30              |          |                         |                         |                                                 |
|                     |                | Country*                 | HONG KONG          |                 | •        |                         | 6                       | 17                                              |
|                     |                |                          |                    |                 |          |                         |                         |                                                 |
| ABANDON             | ВАСК           |                          |                    | SAVE            | PENDIN   | NG ISSUE QUOT           | E MAKE PAYMEN           | NT/ISSUE RENEWAL +                              |

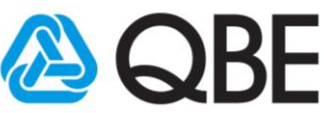

# 4.8 Full renewal for Home products

7. Press Make Payment/Issue Renewal button to pay by credit card or to Issue the Renewal.

| Street Number and Name* | AT GLAT G F BLOCK 30 |              |             |                              |
|-------------------------|----------------------|--------------|-------------|------------------------------|
| District                |                      |              | 7           | Customer Payment             |
| Country*                | HONG KONG            | •            | 1           | Agent Payment                |
|                         |                      |              |             | Issue Renewal                |
| ABANDON SACK            |                      | SAVE PENDING | ISSUE QUOTE | MAKE PAYMENT/ISSUE RENEWAL . |
|                         |                      |              |             | uat186669-n10                |

8. The Policy Status will be updated to "In Force" when the Renewal is Issued.

| XUL                                                                          | <b>OBE</b> Onect                                                                                     |                                                                |                                                                                                    |                                                                             |                                                 |                   | Hello Joanne Ind            | Jub 2011                                                               | Hy Florie 1 Help 1    |
|------------------------------------------------------------------------------|----------------------------------------------------------------------------------------------------|----------------------------------------------------------------|----------------------------------------------------------------------------------------------------|-----------------------------------------------------------------------------|-------------------------------------------------|-------------------|-----------------------------|------------------------------------------------------------------------|-----------------------|
|                                                                              | Quict                                                                                                |                                                                |                                                                                                    | Find                                                                        | Quote b                                         | y Number          | •                           |                                                                        |                       |
| ñ                                                                            | Quote                                                                                                | Policy<br>Administra                                           | tion Cla                                                                                                    | ims Prod                                                                    | duct Details                                    | Portf<br>& Rep    | olio<br>orts                | Tools                                                                  | Settings              |
| e / Polic                                                                    | cy Header                                                                                            |                                                                |                                                                                                    |                                                                             |                                                 |                   |                             |                                                                        |                       |
| olicy                                                                        |                                                                                                    |                                                                |                                                                                                    |                                                                             |                                                 | Poli              | cy and risk details         | based on e                                                             | ffective date of 15/0 |
|                                                                              | <b>D</b> + 11                                                                                        |                                                                |                                                                                                    |                                                                             | 8                                               |                   |                             |                                                                        |                       |
| arance                                                                       | Details                                                                                              | 40333003                                                       |                                                                                                    |                                                                             | Delia                                           | . Ctature         | In Form                     | 1                                                                      |                       |
|                                                                              | Policy No:<br>Policy Type:                                                                           | Home Insurance (HP                                             | K)                                                                                                    |                                                                             | Policy of I                                     | surance:          | 15/08/2019 to 1             | 4/08/2020                                                              |                       |
|                                                                              | Insured:                                                                                             | TEST                                                           |                                                                                                    |                                                                             |                                                 | Wording:          | UWD.MIL.PHMP.\              | /3.1610                                                                |                       |
|                                                                              | Address:                                                                                             | UTH OUTH HZONS A                                               | PLEICHAU AT GLAT                                                                                                  | G F BLOCK                                                                   | SP A                                            | ttn Code:         | 00                          |                                                                        |                       |
|                                                                              |                                                                                                    | 30                                                             |                                                                                                    |                                                                             |                                                 | Branch:           | 01                          |                                                                        |                       |
| ks Tr                                                                        | ansaction Histor                                                                                     | ry Documents                                                   | Claims                                                                                                    |                                                                             |                                                 |                   |                             |                                                                        |                       |
| <u>ks</u> <u>Tr</u><br>Section                                               | ansaction Histor                                                                                     | r <u>y Documents</u><br>Risk                                   | <u>Claims</u><br>Location / Type                                                                                  | of Business                                                                 |                                                 |                   | Com                         | mence                                                                  | Terminated            |
| ks <u>Tr</u><br>Section<br>Home Pa                                           | ansaction Histor<br>ackage                                                                           | ry Documents<br>Risk<br>001                                    | Claims<br>Location / Type<br>1 / FLR 2, OXFOR                                                                     | of Business<br>D'S, 718 KING'S                                              | ROAD, HONG KO                                   | DNG               | <b>Com</b><br>15            | <b>mence</b><br>5/08/2019                                              | Terminated            |
| <u>ks</u> <u>Tr</u><br>Section<br>Home Pa<br>Liability                       | ansaction Histor<br>ackage<br>to Others                                                              | ry Documents<br>Risk<br>001<br>002                             | Claims<br>Location / Type<br>1 / FLR 2, OXFOR<br>HONG KONG                                                        | of Business<br>D'S, 718 KING'S I                                            | ROAD, HONG KO                                   | DNG               | Com<br>15                   | <b>mence</b><br>5/08/2019<br>5/08/2019                                 | Terminated            |
| ks <u>Tr</u><br>Section<br>Home Pa<br>Liability<br>Personal                  | ansaction Histor<br>ackage<br>to Others<br>Accident                                                  | ry Documents<br>Risk<br>001<br>002<br>003                      | Claims<br>Location / Type of<br>1 / FLR 2, 0XFOR<br>HONG KONG<br>HONG KONG                                        | of Business<br>D'S, 718 KING'S                                              | ROAD, HONG KO                                   | DNG               | Com<br>15<br>15             | mence<br>5/08/2019<br>5/08/2019<br>5/08/2019                           | Terminated            |
| ks <u>Tr</u><br>Section<br>Home Pa<br>Liability<br>Personal<br>Domesti       | ansaction Histor<br>ackage<br>to Others<br>Accident<br>c Employer's Liz                              | cy Documents<br>Risk<br>001<br>002<br>003<br>ability 004       | Claims<br>Location / Type 4<br>1 / FLR 2, 0XFOR<br>HONG KONG<br>HONG KONG<br>1 / FLR 2, 0XFOR                     | of Business<br>D'S, 718 KING'S<br>D'S, 718 KING'S                           | ROAD, HONG KO                                   | DNG               | Com<br>15<br>15<br>15       | mence<br>5/08/2019<br>5/08/2019<br>5/08/2019<br>5/08/2019              | Terminated            |
| ks Ir<br>Section<br>Home Pa<br>Liability<br>Personal<br>Domestic             | ansaction Histor<br>ackage<br>to Others<br>Accident<br>c Employer's Liz<br>Valuables                 | x Documents<br>Risk<br>001<br>002<br>003<br>ability 004        | Claims<br>Location / Type 4<br>1 / FLR 2, 0XFOR<br>HONG KONG<br>HONG KONG<br>1 / FLR 2, 0XFOR<br>1 / FLR 2, 0XFOR | <b>of Business</b><br>D'S, 718 KING'S<br>D'S, 718 KING'S<br>D'S, 718 KING'S | ROAD, HONG KO<br>ROAD, HONG KO<br>ROAD, HONG KO | ING<br>DNG        | Com<br>15<br>15<br>15<br>15 | mence<br>5/08/2019<br>5/08/2019<br>5/08/2019<br>5/08/2019<br>5/08/2019 | Terminated            |
| ks Ir<br>Section<br>Home Pa<br>Liability<br>Personal<br>Domesti<br>Personal  | ansaction Histor<br>ackage<br>to Others<br>Accident<br>c Employer's Lia<br>Valuables                 | x Documents<br>Risk<br>001<br>002<br>003<br>ability 004<br>005 | Claims<br>Location / Type -<br>1 / FLR 2, 0XFOR<br>HONG KONG<br>HONG KONG<br>1 / FLR 2, 0XFOR<br>1 / FLR 2, 0XFOR | of Business<br>D'S, 718 KING'S  <br>D'S, 718 KING'S  <br>D'S, 718 KING'S    | ROAD, HONG KO<br>ROAD, HONG KO<br>ROAD, HONG KO | DNG<br>DNG<br>DNG | Com<br>15<br>15<br>15<br>15 | mence<br>5/08/2019<br>5/08/2019<br>5/08/2019<br>5/08/2019<br>5/08/2019 | Terminated            |
| ks Ir<br>Section<br>Home Pa<br>Liability<br>Personal<br>Domestic<br>Personal | ansaction Histor<br>ackage<br>to Others<br>Accident<br>c Employer's Lia<br>Valuables<br>D SEARCH RES | Documents  Risk 001 002 003 003 005 SULTS                      | Claims<br>Location / Type -<br>1 / FLR 2, 0XFOR<br>HONG KONG<br>HONG KONG<br>1 / FLR 2, 0XFOR<br>1 / FLR 2, 0XFOR | of Business<br>D'S, 718 KING'S  <br>D'S, 718 KING'S  <br>D'S, 718 KING'S    | ROAD, HONG KO<br>ROAD, HONG KO<br>ROAD, HONG KO | ING<br>ING<br>ING | Com<br>15<br>15<br>15<br>15 | mence<br>5/08/2019<br>5/08/2019<br>5/08/2019<br>5/08/2019<br>5/08/2019 | Terminated            |

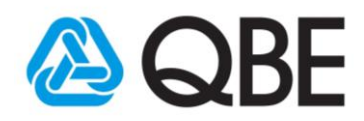

### 5. Payment Methods

There are total 3 payment options:

- 5.1 Customer payment
- 5.2 Agent payment
- 5.3 Issue renewal

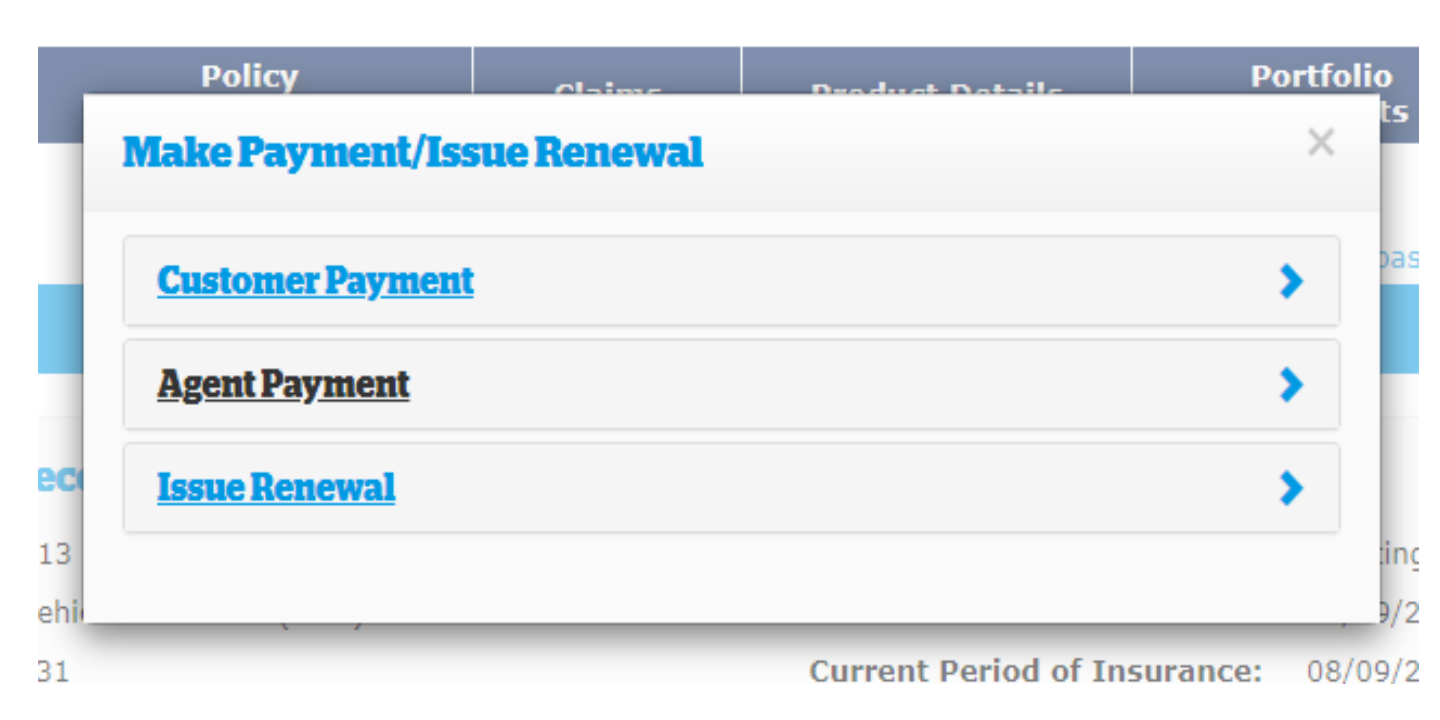

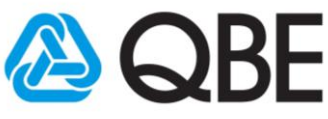

#### 5.1 Option 1: Customer payment (Applicable to Manulife Only)

- The payment request will allow the customer to make an online credit card payment (Mastercard/Visa).
- Policy documents will be sent directly to the customer following successful payment.

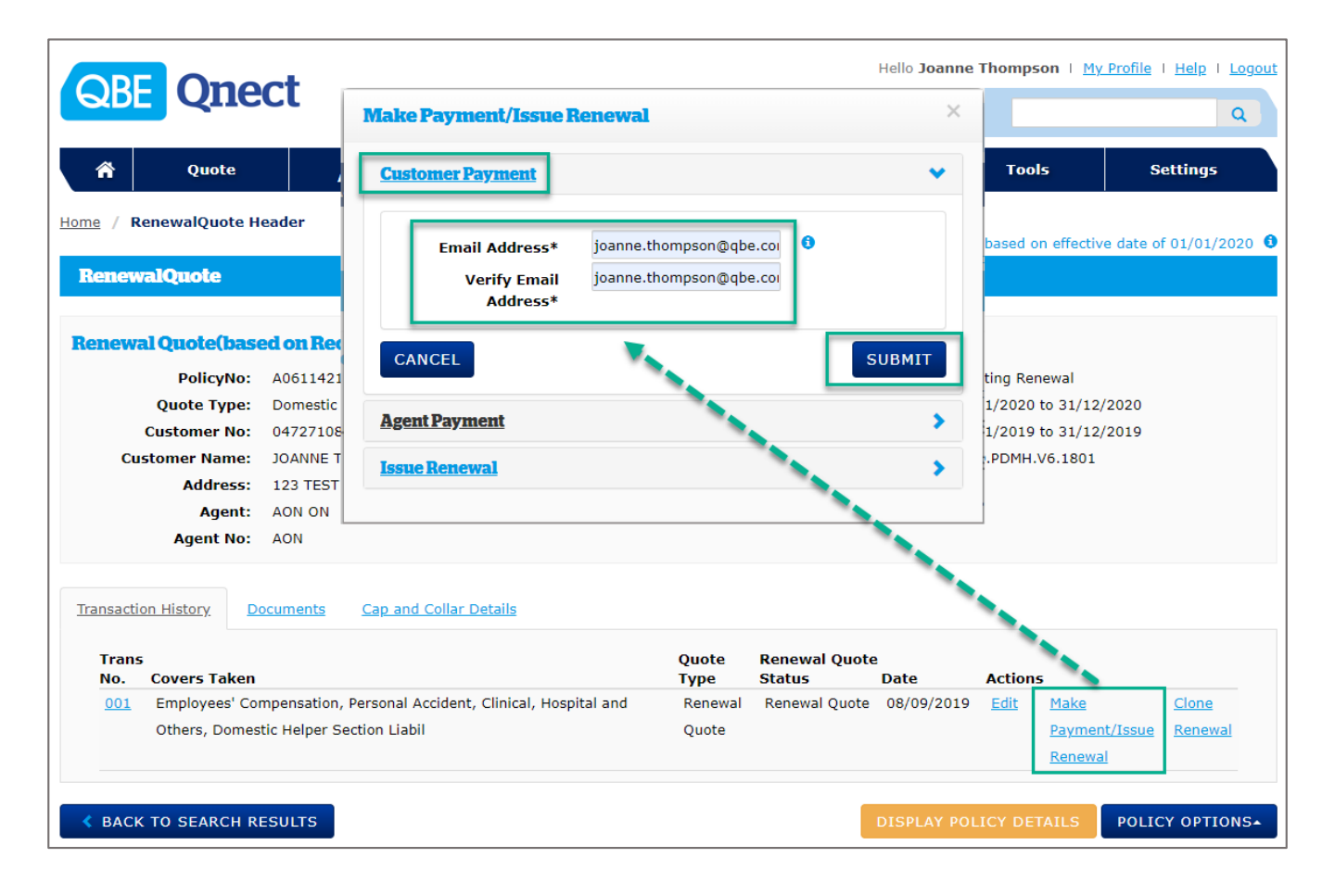

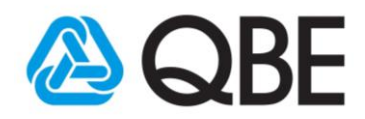

### 5.2 Option 2: Agent payment (Applicable to Manulife Only)

- You can pay by credit card (Mastercard /Visa).
- After the payment is made, you can send the policy documents to the customer via Qnect Documents tab.

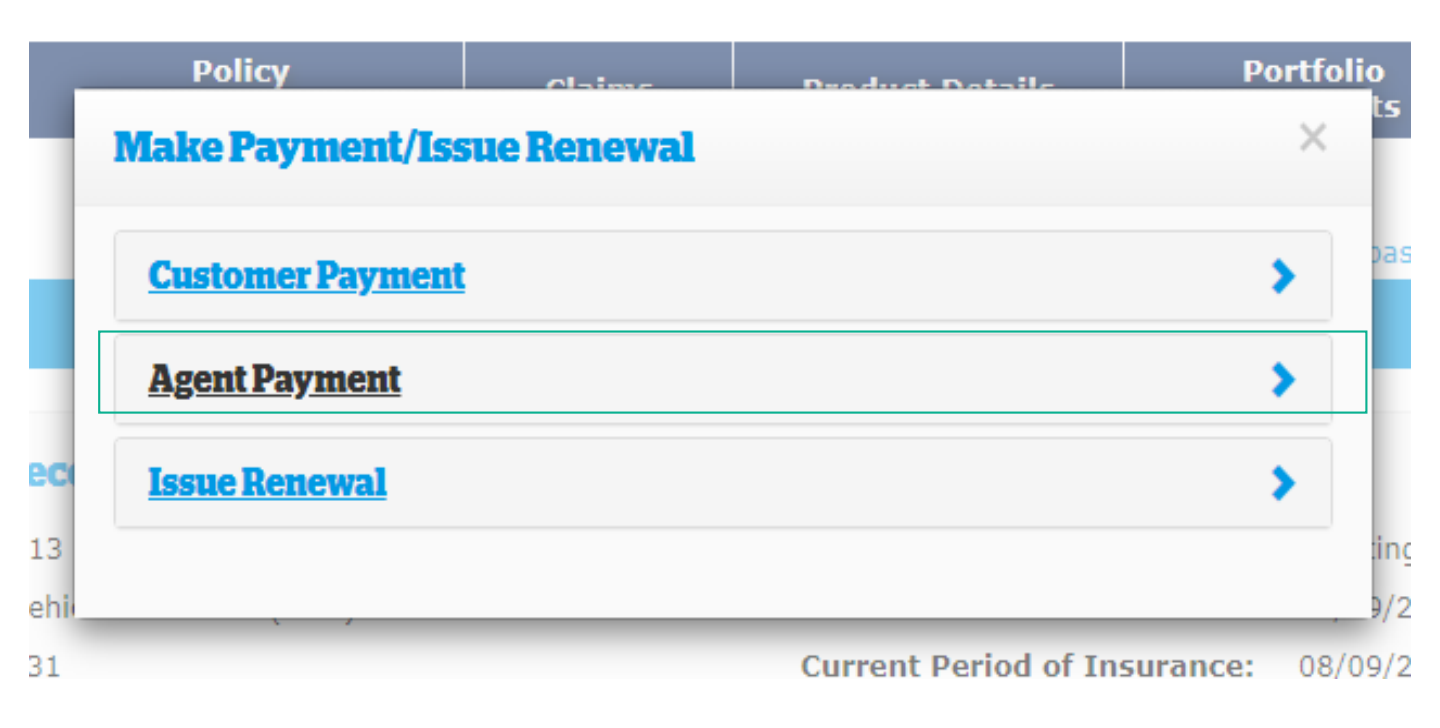

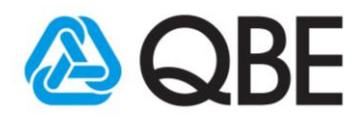

### 5.3 Option 3: Issue renewal

- Issue Renewal via Credit Card Payment (applicable to Manulife only).
- Or, Issue Renewal via Credit Terms (applicable to HKSI only.
- Click "OK" will mean that the policy will be renewed and your account debited for premium payable.
- After the payment is made, you can send the policy documents to the customer via Qnect Documents tab.

| QBE Qnect                                                                                                    | Make Payment/Issue Renewal ×                                                                                                    | Thompson   <u>My</u>                                                                      | Profile   Help   Logout        |
|----------------------------------------------------------------------------------------------------|----------------------------------------------------------------------------------------------------|-------------------------------------------------------------------------------------------|--------------------------------|
| A Quote                                                                                                    | Customer Payment >                                                                                                    | Tools                                                                                     | Settings                       |
| Home / RenewalQuote Header                                                                                                    | Agent Payment >                                                                                                    | pased on effectiv                                                                         | e date of 29/08/2021 0         |
| Renewal Quote (based on Rec<br>PolicyNo: H0233017<br>Quote Type: Home Ins.<br>Customer No: 03303627<br>Customer Name: TEST<br>Address: UTH OUTH<br>30<br>Agent: LUM WAI (<br>Agent No: E300692 | You are about to renew a policy contrast with QBE. Are you sure that you have<br>checked all information and that it is correct?<br>Clicking on 'Yes' will mean that all information entered is accurate and that a<br>renewal document will be issued and your account debited for the premium<br>payable.<br>Click on 'No' if you have not checked the accuracy is all information entered or if<br>you have incorrectly selected the Issue Renewal optio<br>CANCEL | ing Renewal<br>3/2020 to 29/08,<br>3/2019 to 29/08,<br>MIL.PHMP.V4.19<br>415Manulife Disc | /2021<br>/2020<br>07<br>Sount  |
| Transaction History Documents                                                                                                    | Cap and Collar Details                                                                                                    |                                                                                           |                                |
| Oo.         Covers Taken           001         Home Package, Liability           Accident         Accident                                                                                     | Renewal Quote           Quote Type         Status         Date         Actions           to Others, Personal         Renewal         Renewal Quote         30/08/2019         Edit         Mail           Quote         Quote         Renewal Quote         30/08/2019         Edit         Mail                                                                                                    | ke Payment/Issue<br>newal                                                                 | <u>Clone</u><br><u>Renewal</u> |
| BACK TO SEARCH RESULTS                                                                                                    | DISPLAY POL                                                                                                    | LICY DETAILS                                                                              | POLICY OPTIONS-                |
|                                                                                                    |                                                                                                    |                                                                                           | uat186669-n10                  |

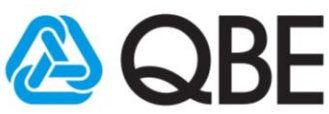

### 6. Products unable to renew through Qnect

For products that can't be renewed via Qnect, you will get this screen when the click on the "Renewal" policy option.

- 1. Type renewal information in the single-line box
- 2. Click "Submit"
- 3. QBE representative will help to renew this policy manually.

|       | Quote Admi                                            | Policy<br>inistration C                                                    | laims Pr                     | oduct Details   | Por<br>& R | eports           | Tools             | Settin |
|-------|-------------------------------------------------------|----------------------------------------------------------------------------|------------------------------|-----------------|------------|------------------|-------------------|--------|
| tails | s > Customer Details > Rene                           | wal Information                                                            |                              |                 |            |                  |                   |        |
|       | Please note that the policy this renewal on your beha | y selected cannot be really selected cannot be really by providing informa | newed via Qne<br>tion below. | ct.You can sen  | d a reques | at to the QBE Ur | iderwriter to pro | cess   |
| 1     | Reason: Renewals not allo                             | owed                                                                       |                              |                 |            |                  |                   |        |
|       | Policy No:                                            | A9468615                                                                   |                              | Polic           | y Status:  | Awaiting Rene    | wal               |        |
|       | Policy Type:                                          | Domestic Helper Insuran                                                    | nce (DMH)                    | Period of In    | surance:   | 14/12/2017 to    | 13/12/2019        |        |
|       | Insured:                                              | LEE NGA LAEE NGAI                                                          |                              |                 |            |                  |                   |        |
|       | Address:                                              | K HOOK HONSTATE, SH                                                        | ATIN, N.T.                   |                 |            |                  |                   |        |
|       |                                                       |                                                                            |                              |                 |            |                  |                   |        |
| 1     | Please provide any informati                          | ion to assist the Underwrit                                                | er with renewal              | of this policy. |            |                  |                   |        |
| Т     |                                                       |                                                                            |                              |                 |            |                  |                   |        |
|       |                                                       |                                                                            |                              |                 |            |                  |                   |        |
|       |                                                       |                                                                            |                              |                 |            |                  |                   | _      |
|       | x                                                     |                                                                            |                              |                 |            |                  |                   |        |
|       |                                                       |                                                                            |                              |                 |            |                  |                   |        |
|       |                                                       |                                                                            |                              |                 |            |                  |                   |        |
|       |                                                       |                                                                            |                              |                 |            |                  |                   |        |
|       |                                                       |                                                                            |                              |                 |            |                  |                   |        |
|       |                                                       |                                                                            |                              |                 |            |                  |                   |        |
|       |                                                       |                                                                            |                              |                 |            |                  |                   |        |
|       |                                                       |                                                                            |                              |                 |            |                  |                   | _      |
|       |                                                       |                                                                            |                              |                 |            |                  |                   |        |
|       |                                                       |                                                                            |                              |                 |            |                  |                   |        |
|       |                                                       |                                                                            |                              |                 |            |                  |                   |        |

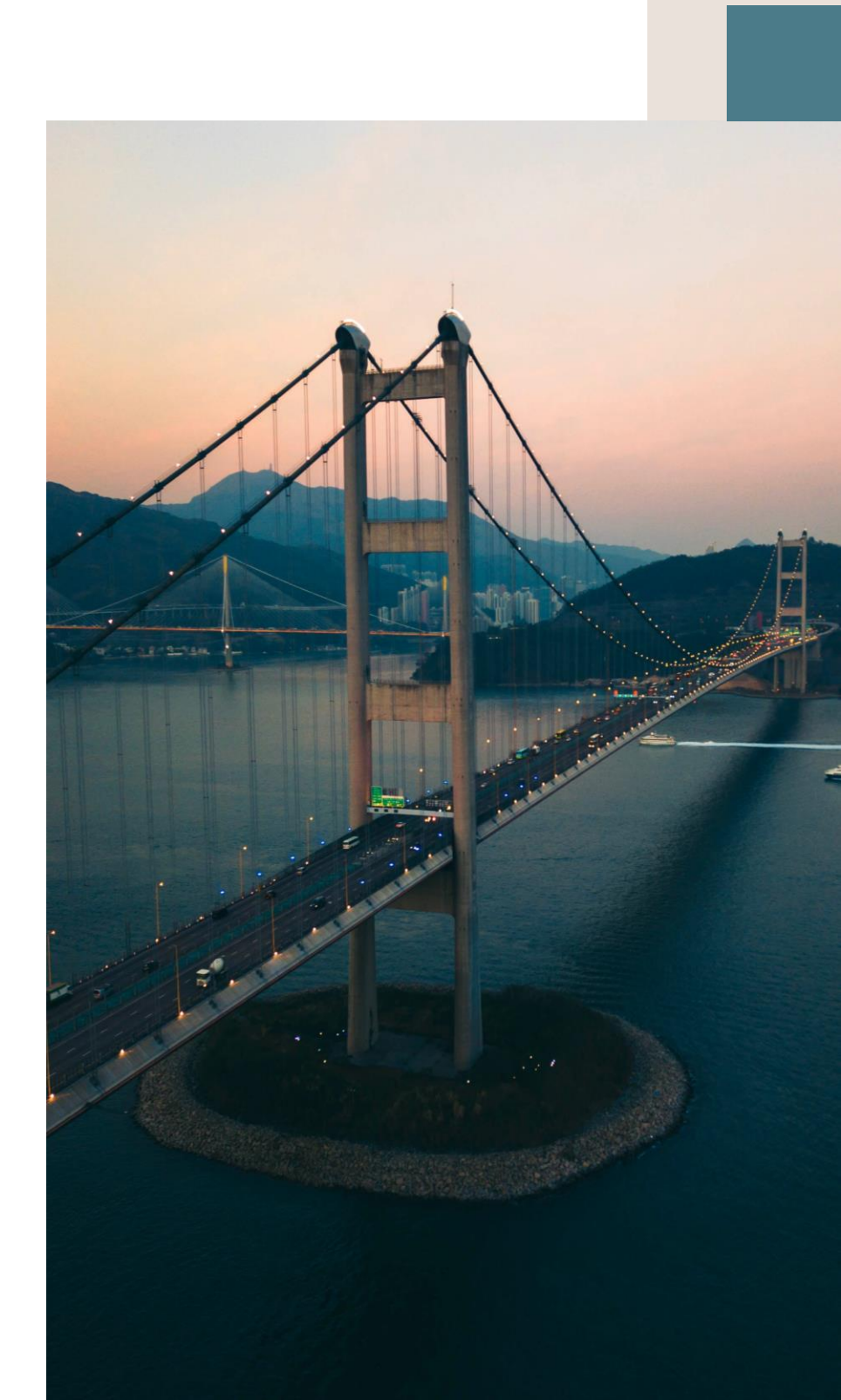

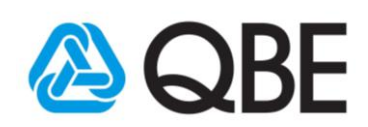